# **VERS'EAU**

Je suis un maître d'ouvrage ou un exploitant de système d'assainissement

Je veux un accès à VERS'EAU pour déposer mes mesures d'auto-surveillance

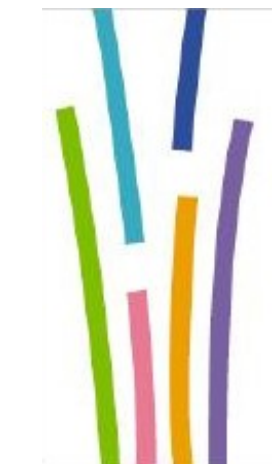

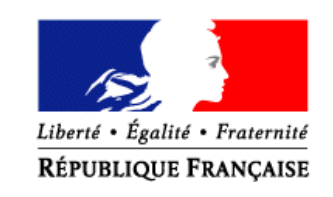

Conçu par le Pôle EAU (version 1.1) MAA/SG/SM/SDSI/BIA/ADAGE

#### Je demande un compte « Cerbère »

#### 1. Je me munis du n° SIREN de mon entreprise

**2.** Je me connecte à l'URL : <u>https://authentification.din.developpement-durable.gouv.fr/</u>

**3.** Je consulte la docum<u>entation</u> pour demander mon

compte en cliquant sur <sup>•</sup> Aide puis sur

guide d'utilisation du portail Cerbère à l'usage des professionnels et des particuliers

#### 4. Je choisis « Créer un compte Cerbère »

**5.** Je coche « Vous souhaitez créer votre compte pour votre activité professionnelle »

6. Je réponds aux questions qui me sont posées

## J'informe la DDT/M de mon département

 Je me rapproche de mon correspondant à la DDT/M en lui précisant que j'ai un compte Cerbère :

M./Mme .....

**2.** Je lui communique les informations suivantes :

- ma structure ;
- son numéro SIRET ;
- mon nom et prénom ;
- mon adresse mail ;
- mon téléphone.

**3.** Je l'informe que je dispose de la plaquette relative à l'application VERS'EAU.

### J'attends la confirmation de la DDT/M pour accéder à VERS'EAU

La DDT/M va vous informer par mail que vous pouvez accéder à VERS'EAU.

Elle vous transmettra l'URL d'accès à **LANCELEAU**, portail des applications de l'eau dans lequel vous verrez l'application VERS'EAU.

# Je me connecte à LANCELEAU

Pour vous connecter, suivez les instructions cidessous :

| Je possède                                                      | Je me connecte avec                                                                                                    |
|-----------------------------------------------------------------|----------------------------------------------------------------------------------------------------|
| un compte et un mot<br>de passe Cerbère                         | mon identifiant ( <b>Compte</b> ) et<br>mon mot de passe                                                                                                   |
| Je clique sur                                                   | # Cerbère                                                                                                    |
| Avec Cerbère ?<br>Pour un Agent du<br>ministère de l'Écologie : | Authentification<br>Connexion                                                                                                    |
| Mauthentifier                                                   | Votre identifiant Cerbère et votre mot de passe<br>Identifiant<br>Mot de passe<br>Votre certificat n'est pas inscrit dans Cerbère (● Voir)<br>◄9 Cormesion |

## Puis, je me connecte à VERS'EAU

Une fois connecté à LANCELEAU cliquez sur :

**VERS'EAU** pour accéder à la plate-forme de dépôt de vos fichiers de mesures d'auto-surveillance.

<u>Remarque</u> : Une plaquette est à votre disposition intitulée « VERS'EAU : Simplifions l'auto-surveillance, Je dépose mes mesures en ligne »

## Besoin d'aide ?

Une assistance à deux niveaux est à votre disposition

#### Premier niveau :

Contactez **votre correspondant à la DDT/M** si vous n'arrivez pas à :

- demander un compte BDNU ou Cerbère ;
- vous connecter à la BDNU ou à Cerbère ;
- vous connecter à LANCELEAU ou à VERS'EAU.

#### Deuxième niveau :

Vous avez légalement la possibilité d'envoyer un email de demande d'assistance :

| Vous                                                            | Alors                                                                                                    |
|-----------------------------------------------------------------|----------------------------------------------------------------------------------------------------|
| N'arrivez pas à<br>joindre votre<br>correspondant à<br>la DDT/M | <ul> <li>Faites un mail à<br/>assistance.dsa@agriculture.gouv.<br/>fr en précisant :</li> <li>le sujet ;</li> <li>le numéro de votre<br/>département ;</li> <li>le nom de la structure dans<br/>laquelle vous travaillez<br/>(ex: SAUR agence de xxx,<br/>Lyonnaise des eaux de xxx,<br/>) ;</li> <li>votre Nom ;</li> <li>votre Prénom ;</li> <li>votre Numéro de téléphone ;</li> <li>votre Adresse électronique ;</li> <li>votre identifiant de<br/>connexion.</li> </ul> |

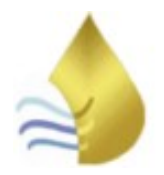